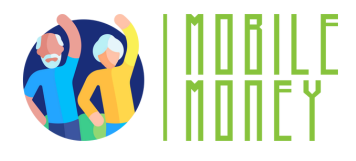

## Feuille d'Exercice Mobile Money

## MODULE 3

**Exercice 2** 

# Utilisez le simulateur Mobile Money pour payer une facture

#### Durée estimée

20 min

### Matériel

Ordinateur, tablette ou smartphone Accès internet. Simulateur Mobile Money

#### Instruction

Les participants utiliseront l'outil de simulation Mobile Money pour s'entraîner à toutes les étapes du paiement d'une facture par virement bancaire. La page suivante présente un reçu de facture fictif et des instructions étape par étape pour les guider.

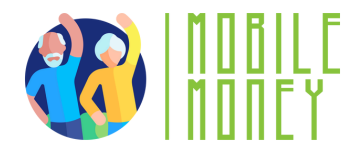

Voici une facture pour votre ménage mensuel. Veuillez utiliser le simulateur Mobile Money pour effectuer un virement bancaire afin de payer cette

facture.

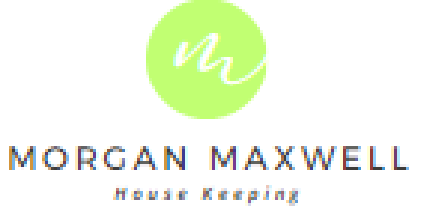

ISSUED TO: Jonathan Patterson 123 Anywhere St., Any City

| INVOICE NO: | 01234      |
|-------------|------------|
| DATE:       | 11.02.2030 |
| DUE DATE:   | 11.03.2030 |

| DESCRIPTION                        | UNIT PRICE | QTY   | TOTAL  |
|------------------------------------|------------|-------|--------|
| House Keeping Services<br>November | 20         | 1     | 20€    |
| SUBTOTAL                           |            |       | 200    |
|                                    |            | Тах   | 21%    |
|                                    |            | TOTAL | 24.206 |

BANK DETAILS

Mobile Money Bank Account Name: Morgan Maxwell IBAN.: ES66 0123 4567 8901 1234 0025

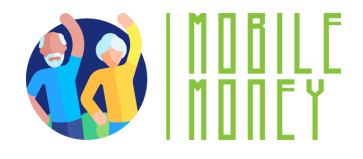

## Guide étape par étape

 Se connecter au simulateur Mobile Money Banking (https://training.elderlymobilemoney.eu/bankingsimulator/mobile/)

2) Connectez-vous avec votre code PIN imaginaire (n'importe quel code PIN fonctionnera)

3) Vous verrez votre compte bancaire fictif.

Cliquez sur => Payez la facture

4) Choisissez un compte et insérez les données du destinataire qui peuvent être trouvées dans la facture de cet exercice.

5) Cliquez sur payer la facture

Félicitations ! Vous avez payé votre facture.